IMPERIAL COUNTY BEHAVIORAL HEALTH SERVICES

## Disclosures/Requests (Client)

| <b>Created:</b> 02/23/2023 | By: Jessica DeChenne |
|----------------------------|----------------------|
| Updated:                   | By:                  |

**Purpose:** To keep a record of all disclosures of any record release of client information.

**Step 1** Search for the Disclosures/Requests (Client) by selecting the Search icon <sup>Q</sup>

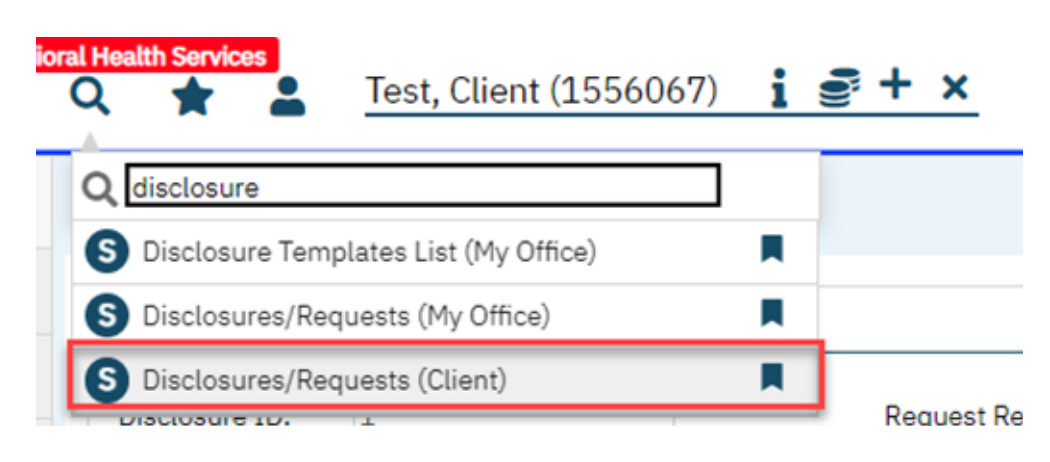

**Step 2** Click the "New" icon at the top right to create a new Disclosure Record Entry.

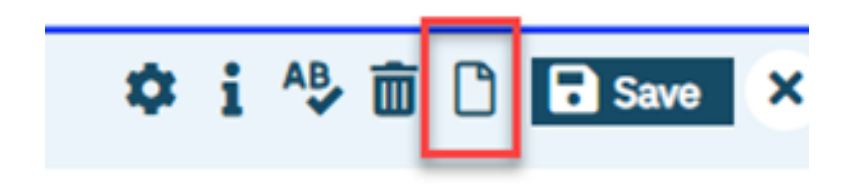

**Step 3** Complete all necessary fields of the Request and Disclosure Details sections

\*Review the *SmartCare Disclosure Request Details Field Definitions* and screenshots below for more information on completing each field

| Request Details      |                        |                    |                   |                    |            |                     |                          |          |
|----------------------|------------------------|--------------------|-------------------|--------------------|------------|---------------------|--------------------------|----------|
| Disclosure ID:       | 1                      |                    | Request Received: | 02/16/2023         | <b></b>    | Current Status:     | sentout                  |          |
| Request From:        | Test, Mom              | ~                  | Charges:          |                    |            | Payments:           |                          |          |
| Disclosure Request   | Method: Verbal         |                    | ~                 | Assigned To:       | DECHEN     | NNE,JESSICA         | ~                        | •        |
| Program: A           | dult Brawley MHSA F    | SP-02/02/2023      |                   | ~                  |            |                     |                          |          |
| Disclosure Deta      | ils                    |                    | ~                 | •                  |            |                     |                          |          |
| Disclosure Date:     | 02/16/2                | 023 🛗 🕶            |                   | Disclosed          | d By:      | DECHENNE, J         | ESSICA                   |          |
| Purpose Of Releases  | Coordina               | tion of Care       | ~                 |                    |            |                     |                          |          |
| Disclosure Method:   | Verbal                 |                    | ~                 |                    |            |                     |                          |          |
| Disclosure Authorize | ed by Releases: IV foo | d bank, 02/01/2023 | - 02/01/2024 🗸 🗸  | Disclose           | d To:      | IV food ban         | k, 02/01/2023 - 02/01/20 | 24       |
| Disclosed Witho      | ut Authorization       |                    |                   |                    |            |                     |                          |          |
| Organization Name:   | Select an              | y Organization     | ~                 | Delivery           | Type:      | Fax                 |                          |          |
| Name/Address:        | IV food bar            | ık                 |                   | Cover Le<br>Commen | etter<br>t | TEST DISCLO         | DSURE                    |          |
| Comments:            |                        |                    |                   |                    |            |                     |                          |          |
| 1231                 |                        |                    |                   |                    |            |                     |                          |          |
| ttach / Review Item  | s Disclosed            | Attach Report      | Add Redact        | ed Disclosure      | Add        | Cover Letter        | ✓ Prepa                  | re       |
| Attach Recor         | d Set                  |                    |                   |                    | View       | w/Print Disclosed I | Items Fax Disclose       | d Items. |
|                      |                        |                    |                   |                    |            |                     |                          |          |

## SmartCare Disclosure Request Details Field Definitions:

An asterisk (\*) following the field name indicates a *Required* field. (We may be able to customize the form to require additional fields in the future)

| Field             | Description                                                                                                    |
|-------------------|----------------------------------------------------------------------------------------------------|
| Request Details   |                                                                                                    |
| Disclosure ID     | Identifies the unique number assigned by the system to the <i>Disclosure Request</i> when it is saved.                                                                                                    |
| Request Received* | Use the calendar icon to select the date the <i>Request</i> was received.                                                                                                    |
| Current Status*   | Identifies the current status of the <i>Request</i> . Examples of options are:<br>· Completed - Indicates that the disclosure has been completed.<br>· Invalid - Indicates that the request for disclosure is invalid. |

|                       | · Invsentback - Identifies that the invoice was sent back: identifies that an invoice for     |
|-----------------------|-----------------------------------------------------------------------------------------------|
|                       | the disclosure has been sent to the requestor.                                                |
|                       | · recdReply - Indicates that a reply was received from the requestor.                         |
|                       | · recdROI - Indicates that a <i>Release of Information</i> was received from the client       |
|                       | sentout - Indicates that the <i>Disclosure</i> information was sent                           |
|                       | · Revoked - Identifies that the release for disclosure was revoked                            |
| Request From          | Identifies who initiated the request. The drop down list is populated from the client's       |
| Request From          | Contact List in Client Information <b>OP</b> can be manually typed if the request is from the |
|                       | contact List in Citent information <b>OK</b> can be manually typed in the request is from the |
| Changes               | Identifies the deller empower charge the experimentian is charging for the disclosure and     |
| Charges               | identifies the donar amount charge the organization is charging for the disclosure and        |
| D                     |                                                                                               |
| Payments              | Identifies that the requestor has paid the charges for the disclosure.                        |
| Disclosure Request    | Identifies the method used to submit the request for disclosure. Options are:                 |
| Method                | · Documents                                                                                   |
|                       | · Claims                                                                                      |
|                       | ·Verbal                                                                                       |
|                       | · Other                                                                                       |
|                       | · Secure e-mail                                                                               |
|                       | · Electronic Media                                                                            |
|                       | · Patient Portal                                                                              |
|                       | · Sent                                                                                        |
|                       | · Part Of Intervention                                                                        |
| Disclosure Details    |                                                                                               |
| Disclosure Date*      | Use the calendar icon to select the date the <i>Disclosure</i> is provided.                   |
| Disclosed By          | Identifies who assembled the disclosure information and sent it to the requestor. This        |
|                       | field defaults to the user who is signed on to SmartCare, but can be changed, if needed.      |
| Purpose Of Release*   | Identifies the reason for the Release Ontions are:                                            |
| i uipose of Release   | · Medical Record Release                                                                      |
|                       | · Other                                                                                       |
|                       | Coordination of Care                                                                          |
|                       | · Renefits Determination                                                                      |
|                       |                                                                                               |
|                       | - Legal                                                                                       |
|                       |                                                                                               |
| Disclosure Method*    | Identifies how the disclosure information is released to the requestor. Options are:          |
|                       | Document - when selected, causes the <i>Attach/Review Items Disclosed</i> button to           |
|                       | become active.                                                                                |
|                       | · Claims - when selected, causes the <i>Attach/Review Items Disclosed</i> button to become    |
|                       | active.                                                                                       |
|                       | · Verbal - when selected, the <i>Attach/Review Items Disclosed</i> button remains inactive.   |
|                       | • Other - when selected, the <i>Attach/Review Items Disclosed</i> button remains inactive.    |
|                       | · Secure e-mail - when selected, causes the <i>Attach/Review Items Disclosed</i> button to    |
|                       | become active.                                                                                |
|                       | · Electronic Media - when selected, causes the Attach/Review Items Disclosed button to        |
|                       | become active.                                                                                |
|                       | · Patient Portal - when selected, causes the Attach/Review Items Disclosed button to          |
|                       | become active.                                                                                |
|                       | · Sent - when selected, causes the Attach/Review Items Disclosed button to become             |
|                       | active.                                                                                       |
|                       | · Part of Intervention - when selected, causes the Attach/Review Items Disclosed button       |
|                       | to become active.                                                                             |
| Disclosure Authorized | This is a customized process. The information can be supplied here from the <i>Release</i> of |
| by Releases           | Information tab on the Client Information page a valid ROI must be completed prior to         |
| - ,                   | completing the form in order to be selectable. OR for scenarios where an ROI is not           |
|                       | required to release information use the "Disclosed Without Authorization" check boy           |
| Disclosure Date*      | Use the calendar icon to select the date the Disclosure is provided                           |
| Disclosed Py          | Identifies who assembled the disclosure information and sort it to the requestor. This        |
| Disclosed by          | field defaults to the user who is signed on to Superform but on the shares 1.10 1.1           |
|                       | neid defaults to the user who is signed on to SmartCare, but can be changed, if needed.       |

| Disclosed To*                 | If information is entered in the Disclosure Authorized by Releases field, then the person     |
|-------------------------------|-----------------------------------------------------------------------------------------------|
|                               | receiving the requested information is filled in this field.                                  |
| Organization Name             | Not currently active.                                                                         |
| Delivery Type*                | Identifies how the <i>Disclosure</i> is delivered to the requestor. Options are:              |
|                               | · Direct Message                                                                              |
|                               | · Email                                                                                       |
|                               | · Fax                                                                                         |
|                               | · Mail                                                                                        |
|                               | · In Person                                                                                   |
|                               | · Secure e-mail                                                                               |
|                               | · Electronic Media                                                                            |
|                               | · Patient Portal                                                                              |
| Name/Address*                 | If information is entered from the client's contact information in the Disclosure             |
|                               | Authorized by Releases and the Disclosed To fields, then the Name and Address are             |
|                               | supplied in this field.                                                                       |
|                               | -or-                                                                                          |
|                               | Manually type the Name and Address information                                                |
| Cover Letter                  | Type the cover letter text in this field. You can enter an unlimited number of characters     |
| Comment                       | in this field. You can spell check the text.                                                  |
| Comments                      | Type comments about this request/disclosure. You can enter an unlimited number of             |
|                               | characters in this field.                                                                     |
| Attach/Review Items           | Click the <b>button</b> to find and attach documents in SmartCare to the <i>Disclosure</i> .  |
| Disclosed button              |                                                                                               |
| Attach Report button          | Click the Attach Report button to select and attach a report created in SmartCare.            |
| Add Redacted                  | Use this button to attach document(s) that contain redacted information. For example,         |
| Disclosure button             | you can mark out information in a paper document and scan back into the system to             |
|                               | attach here.                                                                                  |
| <drop down="" list=""></drop> | Use the drop down list to attach a fax cover letter                                           |
| Prepare                       | After you use the Attach and Review Items Disclosed, Attach Report and Add Redacted           |
|                               | Disclosure buttons, if needed, click the Prepare button for SmartCare to prepare and          |
|                               | make your documents ready to print and send or fax.                                           |
| View/Print Disclosed          | When the documents have been prepared, click the View/Print Disclosed Items button            |
| Items                         | to: view the items that are attached before sending electronically or faxing and/or print     |
|                               | the documents, if you are mailing them.                                                       |
| Fax Disclosed Items           | If you are faxing the documents, click the Fax Disclosed Items button. The Send Fax           |
|                               | pop-up window is displayed.                                                                   |
| <delete> icon</delete>        | Use the <b>delete icon</b> to delete the record on that row.                                  |
| Primary Id                    | The unique primary ID number that is assigned to the <i>Request</i> when it is first entered. |
| Name                          | Identifies the type of document or item that is included in the <i>Disclosure</i> .           |
| Date                          | Identifies the date of the document.                                                          |
| Staff                         | Identifies the staff who prepared and sent the <i>Disclosure</i> .                            |

## Screenshots with notes:

|                                 |   | Either manually type the                                    |
|---------------------------------|---|-------------------------------------------------------------|
| Request Details                 |   | Requestor's name <u>OR</u> if the                           |
| Disclosure ID: 1                |   | Client Information, they will<br>automatically be listed as |
| Request From: Test, Mom         |   | Requestor options to select if                              |
| Disclosure Request Request From | m | the Requestor is a client<br>contact.                       |
| Program: Test, Mom              |   |                                                             |
| Test, Mother                    |   |                                                             |

| Current Status: | sentout     |                            |
|-----------------|-------------|----------------------------|
| Payments:       | Completed   | Update the status of the   |
| ENNE.JESSICA    | Invalid     | request and save each      |
|                 | Invsentback | update as needed from time |
|                 | recdReply   | of receipt of request to   |
|                 | recdRUI     | completion.                |
|                 | sentout     |                            |

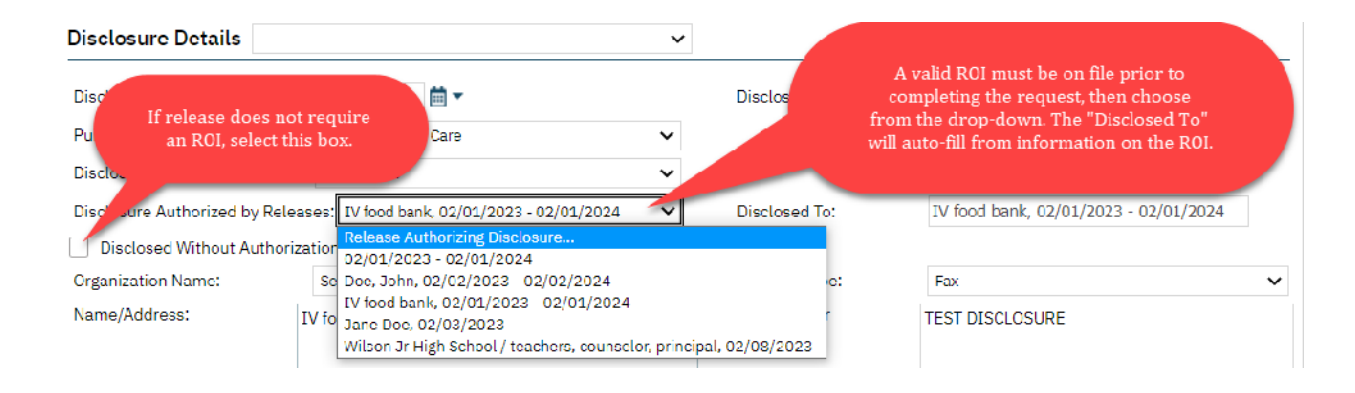

| Disclosure Details            |                                       | ~                                                             |                         |                        |                                   |
|-------------------------------|---------------------------------------|---------------------------------------------------------------|-------------------------|------------------------|-----------------------------------|
| Disclosure Date:              | 02/16/2023 🛗 🕶                        |                                                               | Disclosed By:           | DECHENNE, JESSICA      | ~                                 |
| Purpose Of Release:           | Coordination of Care                  | ~                                                             |                         |                        |                                   |
| Disclosure Method:            | Documents                             | ~                                                             |                         |                        |                                   |
| Disclosure Authorized by Rele | eases: IV food bank, 02/01/2023 - 02/ | /01/2024 🗸                                                    | Disclosed To:           | IV food bank, 02/01/20 | 023 - 02/01/2024                  |
| Disclosed Without Author      | ization                               |                                                               |                         |                        |                                   |
| Organization Name:            | Select any Organization               | ~                                                             | Delivery Type:          | Fax                    | ~                                 |
| Name/Address:                 | IV food bank                          |                                                               | Cover Letter<br>Comment | TEST DISCLOSURE        |                                   |
| Comments:<br>TEST             | If i<br>yo<br>le                      | records will be fa:<br>u can add a fax co<br>etter comment he | xed,<br>over<br>re.     | Add                    | fax cover letter<br>emplate here. |
| Attach / Review Items Disclos | ed Attach Report                      | Add Redacted                                                  | Disclosure Add          | Cover Letter 🗸         | Prepare                           |
| Attach Record Set             |                                       |                                                               | Add Fax 0               | Cover Letter           | Fax Disclosed Items               |

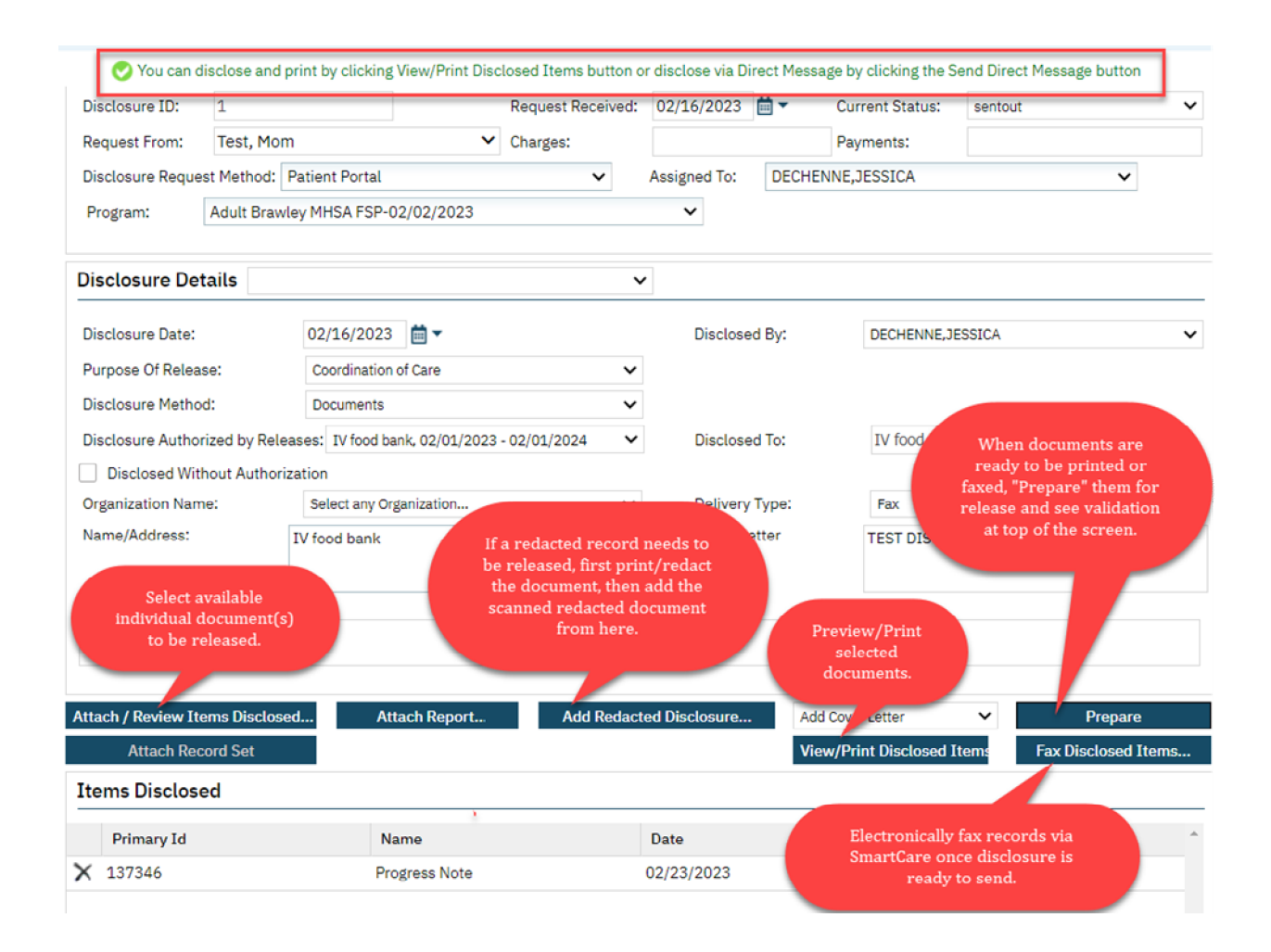

| Attach/Review Documents                                                                                                    |                                                |                                          |                                              |                               |                  |              |  |
|----------------------------------------------------------------------------------------------------|------------------------------------------------|------------------------------------------|----------------------------------------------|-------------------------------|------------------|--------------|--|
| Attach/Review Documents (75                                                                                                    | ) Document the "A                              | nt Preview when se<br>Attach/Review Iter | electing document(s)<br>ns Disclosed" button | via                           | ок               | Cancel       |  |
| Client: Test, Client Effective                                                                                                    | Date: 02/23/2023                               | Autho                                    | FLORES, ARELY                                | Status                        | Signed           |              |  |
| ≡ PdfBytesHandler.axd                                                                                                    | 1 /                                            | 1   - 96%                                | +   🗄 🔊                                      |                               |                  | ± î          |  |
|                                                                                                    | ClientID: 1556067                              |                                          |                                              |                               |                  | Page 1 o     |  |
| Termina das comos<br>Personales das activitadas das activitadas activitadas das activitadas das activitadas das | Imperial County Behavioral Health Services     |                                          |                                              |                               |                  |              |  |
| The second second secon  | Progress Note                                  |                                          |                                              |                               |                  |              |  |
| The second second secon  | Client Name:                                   | Client Test                              | Client ID:                                   | 1556067                       | Status:          | Show         |  |
|                                                                                                    | Clinician Name:                                | ARELY FLORES                             | Service:                                     | Mental Health As<br>Physician | sessment by Non- |              |  |
| 1                                                                                                    | Date Of Service:                               | 02/23/2023                               | start Time: 8:30 AM                          | Thy Sicial                    | Total Duration:  | 40.00 Minute |  |
|                                                                                                    | Program:                                       | Adult Brawley MHS                        | A FSP                                        |                               |                  |              |  |
|                                                                                                    | Location:                                      | Office                                   |                                              |                               |                  |              |  |
|                                                                                                    | Documentation Tir                              | me: 10 Minutes                           |                                              |                               |                  |              |  |
|                                                                                                    | Problems address                               | ed during this sessi                     | on                                           |                               |                  |              |  |
| Homeless single person (finding)                                                                                                    |                                                |                                          |                                              |                               |                  |              |  |
|                                                                                                    | Recurrent major depressive episodes (disorder) |                                          |                                              |                               |                  |              |  |
|                                                                                                    | Recurrent man                                  | ic episodes, severe, w                   | ith psychosis (disorder)                     |                               |                  |              |  |
|                                                                                                    | Generalized an                                 | xiety disorder (disord                   | er)                                          |                               |                  |              |  |
|                                                                                                    | In prison (findi                               | ng)                                      |                                              |                               |                  |              |  |
|                                                                                                    |                                                |                                          |                                              |                               |                  |              |  |

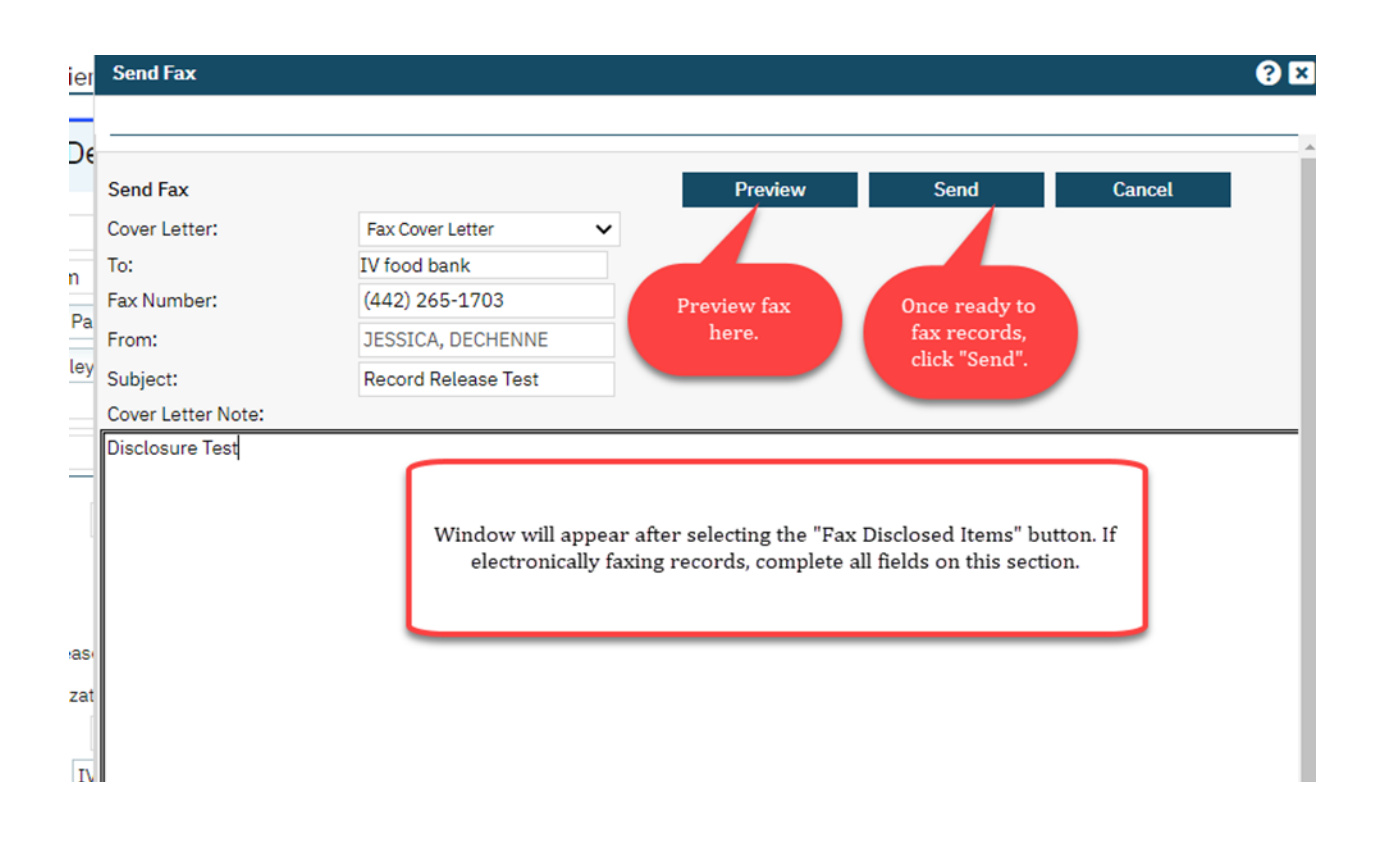

**Step 4** Update the **Current Status** as *"Completed"* and **"Save"** once disclosure has been completed.

End of process.